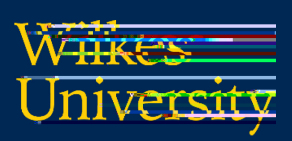

• This guide details the steps for connecting to the Wilkes.edu wireless using Windows

- Active Wilkes Account
- Computer with Windows
- If you have changed your password since the last time you connected to the Wilkes.edu wireless, then you may need to remove the old profile first. Steps are provided in the Troubleshooting section of this guide

. Locate and click on the Wireless icon in the bottom right of the screen

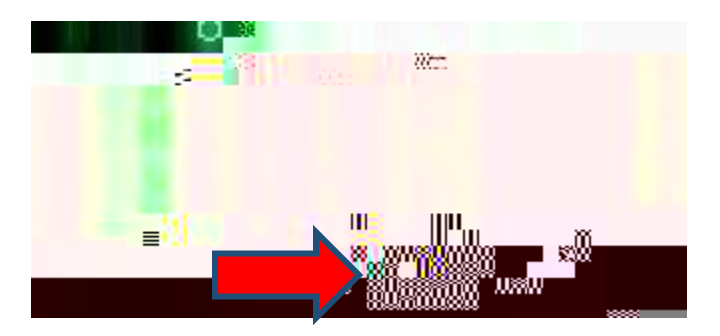

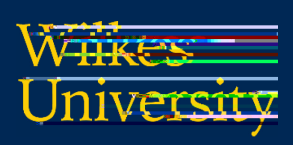

. Select Wilkes.edu

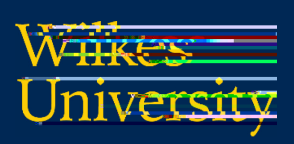

#### . Click **Connect** when prompted

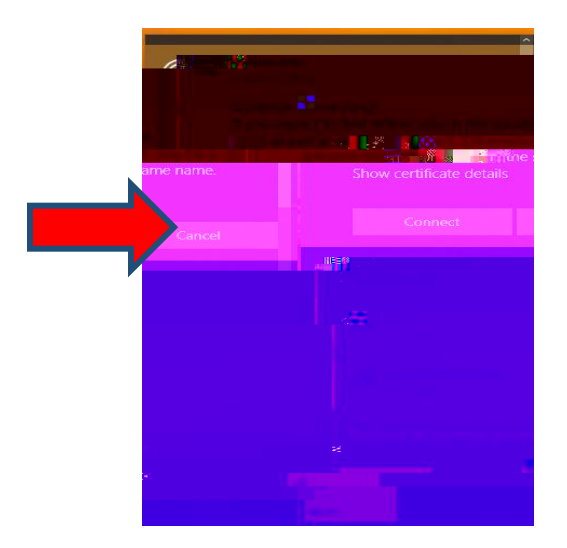

### Troubleshooting

If you need to remove the old profile due to a password change, please follow these steps:

. Click on **Start** then click on the **Settings** icon

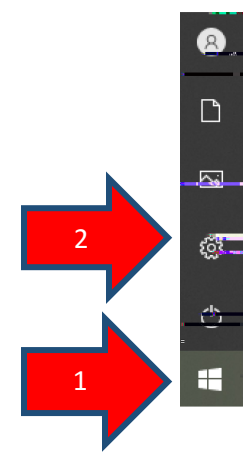